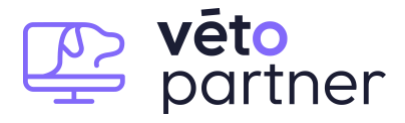

## **Présentation**

CROKIT permet de créer des recommandations nutritionnelles pour les chats et les cheins. Pour plus de renseignements sur CROKIT, consulter le site de CROKIT : <u>https://crokit.fr</u> Pour intégrer la liaison avec CROKIT, le procédé est simple :

- Créer un compte CROKIT : <u>https://crokit.fr/signup.php</u>
- Connecter le compte CROKIT avec VetoPartner dans l'interface Service de VetoPartner :

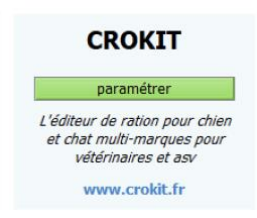

- Dans l'historique médicale – l'intégration de CROKIT est gérée dans l'onglet Diététique :

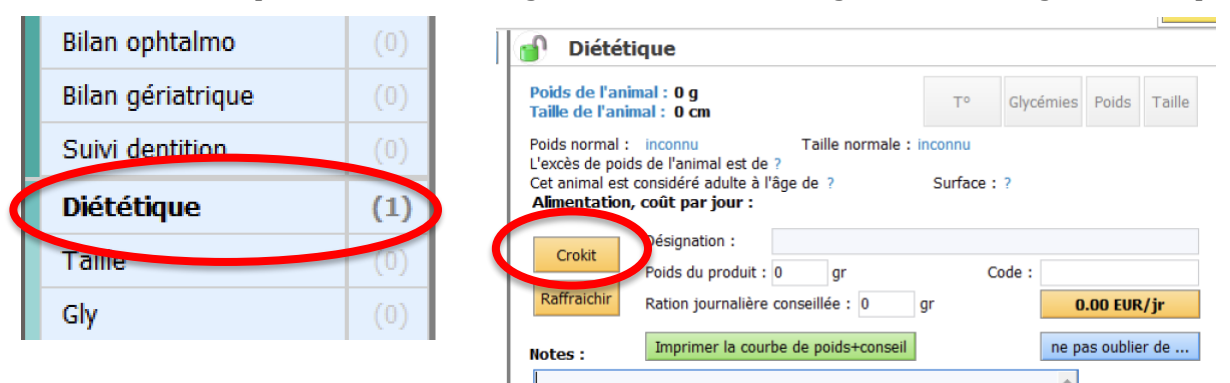

Le bouton CROKIT permet d'accéder directement au site CROKIT avec tous les éléments de la fiche ANIMAL déjà renseignés.

Les notes CROKIT sont automatiquement ramenées dans VETOPARTNER :

| Crokit : dernière recommandation                             |  |
|--------------------------------------------------------------|--|
| PDF: https://crokit.fr/pdf/68BH9.pdf                         |  |
| Recommandations:                                             |  |
| Date : 18-02-23                                              |  |
| vétérinaire                                                  |  |
| Poids actuel : 4 kg                                          |  |
| Poids idéal : 3.2 kg                                         |  |
| Besoin energétique : 174 kcal/jour                           |  |
| Alimentation : 55 g de Royal Canin Satiety Weight Management |  |
| Extra :                                                      |  |
|                                                              |  |

Et le lien "**Dernière recommandation**" permet d'ouvrir le PDF de la recommandation.

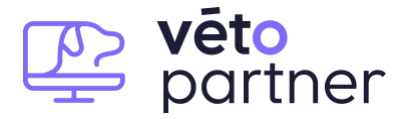

## **Activation du service CROKIT :**

Il faut aller dans l'écran de SERVICES du menu de configuration :

| Diver | s Bibliothèque | Co   | nfiguration Aide                   |        |      |
|-------|----------------|------|------------------------------------|--------|------|
|       |                |      | Paramétrage général                |        |      |
|       |                |      | Mes préférences                    |        |      |
| 1     | nº Pas         | se 📀 | Tâches récurrentes                 |        |      |
|       | ránom          |      | Personnaliser l'écran              | ófóró  | PCPD |
| Pa    | ascal 6        | 3 5  | Icônes                             | leiere |      |
| In    | ies 6          | 3 3  | Raccourcis claviers                |        | •    |
|       | 6              | 5    | Matériels connectés                |        |      |
|       | 6              | 7    | Analyseurs laboratoire             |        |      |
| TI    | homas 6        | 1    | Radios numériques                  |        |      |
| Ri    | aymonde 6      | 5    | Lactours code barro/DataMatrix     |        |      |
| Ci    | aroline 6      | 3    | Lecteurs code balle/DataMatix      |        |      |
| A     | lexia 6        | 3 2  | Espaces de stockage                |        |      |
|       | 6              | 4 🔱  | Diagnostic                         |        |      |
| Ni    | icolas 6       | 2    | Base de données                    |        |      |
| Ha    | atice 6        | 2    | Optimisation de la base de données |        |      |
|       | 6              | 4    | Où est la base de données ?        |        |      |
| Ka    | arine 6        | 7    | a mina                             |        |      |
| Je    | ean-marie 6    | 3    | Services                           |        |      |
| A     | dem 💦          | 5    | Mes services                       |        |      |
| La    | aura 6         | 600  | 00Eens 06 80 54 36 56              |        | 0    |

Il suffit de cliquer sur le bouton « SERVICES » (cf encadré rouge) et ensuite de cliquer sur « paramétrer » dans la tuile de service CROKIT :

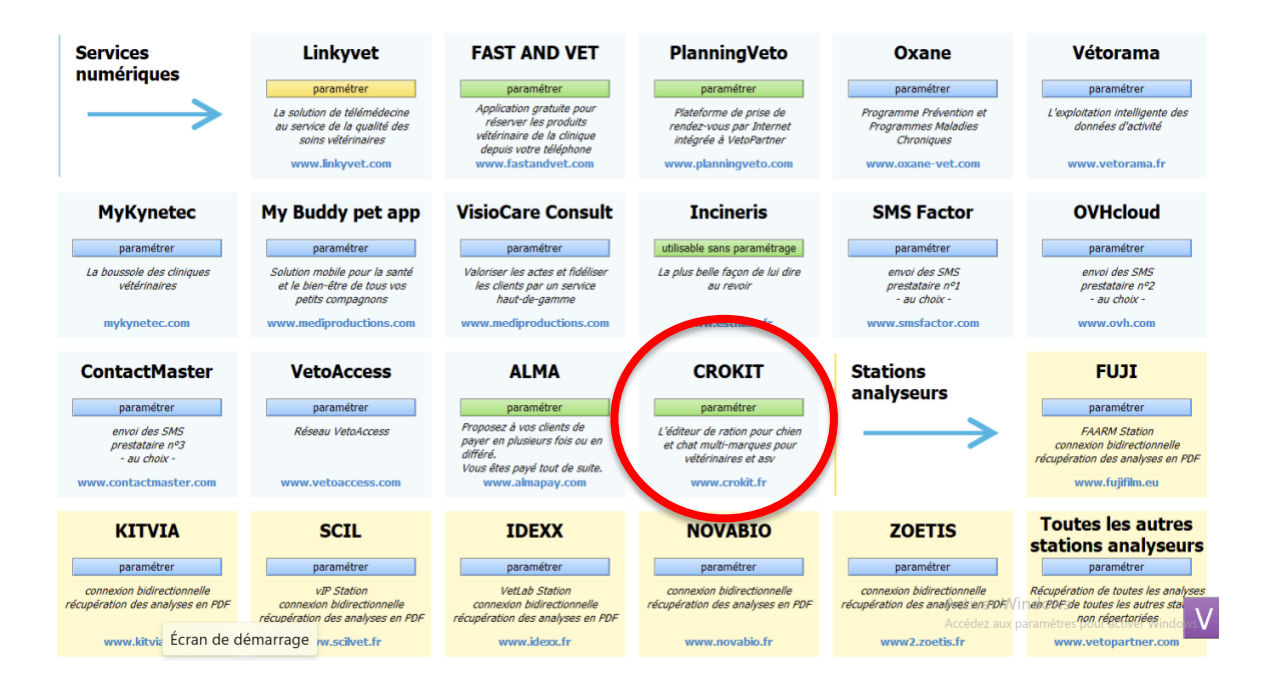

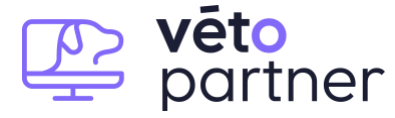

On a alors l'écran de paramétrage CROKIT qui s'affiche :

| VP                            | ×                                                                                 |
|-------------------------------|-----------------------------------------------------------------------------------|
| Crokit                        | aide sur<br>internet                                                              |
| Service connecté Identifiant: | SAS MDAC                                                                          |
| Mot de passe:                 | 117 route des Alouettes<br>45110 Saint Martin d'Abbat<br>EMail: contact@crokit.fr |
| C <u>o</u> nnecter            | www.ciokit.ii                                                                     |
|                               | Ok Annuler                                                                        |

L'identifiant et le mot de passe sont donnés par CROKIT.

Une fois qu'ils sont saisis, cliquer sur Connecter. En cas de succès, le message **service Connecté** s'affiche et la case "service connecté" est sélectionnée :

| VP                 | ×                          |
|--------------------|----------------------------|
| Crokit             | aide sur<br>internet       |
| Service connecté   |                            |
| Identifiant: 440   | SAS MDAC                   |
| Mot de passe: Test | 45110 Saint Martin d'Abbat |
| Service connecté   | www.crokit.fr              |
| C <u>o</u> nnecter |                            |
|                    | Ok Annuler                 |

Il suffit alors de cliquer sur "Ok".

Ensuite tout se passe dans l'historique médicale de l'animal.

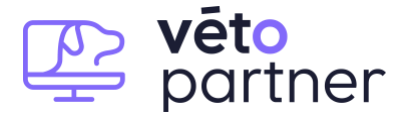

## **ACTIVER UNE RECOMMANDATION**

A partir du moment où le service CROKIT est activé, l'onglet DIETIQUE intègre plusieurs nouveaux éléments :

- **Un bouton "Crokit"** qui permet de lancer la recommandation nutritionnelle directement dans le site CROKIT.
- **Un bouton "Rafraichir"** qui permet de récupérer immédiatement la dernière recommandation générée (le service CROKIT se rafraichit en tâche de fond toutes les 5 minutes).
- **Un bloc notes "Crokit"** qui va contenir l'historique des dernières recommandations CROKIT effectuées pour le dossier de l'animal actif.
- **Un lien PDF** pour pouvoir télécharger la dernière recommandation.

D'autre part, chaque recommandation CroKIT va génèrer une ligne "CROKIT" dans l'historique médicale.

Pour activer une recommandation CROKIT, il faut aller dans l'historique médicale de l'animal dans VETO PARTNER :

| propriétaire & anim  | aux | prévention | achats    | divers            | échanges                           | maps                | doss          | ier mé        | lical         |                 | + tâc                 | che                      | 0       | Ŷ                     | LATONE   |             |         |               | Nouvel                    |  |  |  |   |  |  |  |   |
|----------------------|-----|------------|-----------|-------------------|------------------------------------|---------------------|---------------|---------------|---------------|-----------------|-----------------------|--------------------------|---------|-----------------------|----------|-------------|---------|---------------|---------------------------|--|--|--|---|--|--|--|---|
| M. ADAM              |     |            |           | TIN               | TTN                                |                     | 3             | 2.8 Ka        | 8 a           | ans. 1          | 11 mois               |                          | 8       | ď                     | TINTIN   | Griffon     |         | 8 ans, 11     | animal                    |  |  |  |   |  |  |  |   |
| nº 346               |     | 75.0       | DEUR      | nº 124<br>pas d'a | 8, Chien, Griffo<br>assurance, puo | on, Mâle<br>cé      |               |               |               |                 |                       |                          |         |                       |          |             |         |               | Prendre<br>rendez<br>vous |  |  |  |   |  |  |  |   |
| placer la souris     | ici | 🔸 н        | listoriqu | ue de TI          | INTIN                              | ac                  | te pr         | roduit        | 6             | ) (             | Notes, tra            | aiteme                   | ents,   | ant                   | técédent | s           |         |               |                           |  |  |  |   |  |  |  |   |
| Nouvelle             | (6) |            | Antéo     | édents            | Notes, traite                      | ements,             |               | -             | #             | ¢ (             | Cliquer ici pou       | ır tagger                | cette f | fiche                 |          |             |         |               |                           |  |  |  |   |  |  |  |   |
| consultation         | (6) |            |           |                   | antécédents                        | 5                   |               |               |               | A pré           | évoir :               |                          |         |                       | [        | Par télépho | ine :   |               |                           |  |  |  |   |  |  |  |   |
| Consultation garde   |     |            | Relar     | nces              |                                    |                     |               |               | Lī            |                 |                       |                          |         |                       | *        |             |         |               | *                         |  |  |  |   |  |  |  |   |
| Comportement         |     | A 03/02/2  | 021 Cons  | ultation          | Examen: av                         | ec le pro           | oprio car     | r             |               |                 |                       |                          |         |                       |          |             |         |               |                           |  |  |  |   |  |  |  |   |
| Compte-rendu         |     |            |           |                   | grogne et s<br>malgré lace         | e retourr<br>tte et | ne            |               |               |                 |                       |                          |         |                       |          |             |         |               |                           |  |  |  |   |  |  |  |   |
| Ordonnance           |     |            |           |                   | muselièrecontr                     | muselièrecontr      | muselièrecont | muselièrecont | muselièrecont | muselièrecontro | muselièrecontrole ore | muselièrecontrole oreill |         | muselièrecontrole ore |          |             |         |               |                           |  |  |  | - |  |  |  | Ŧ |
| Ordonnance pharmacie |     |            |           |                   | dermoscent                         | e egalen<br>:.      | nent          |               |               | An              | ntécédents,           | chirurgi                 | ies, al | lergi                 | es :     |             | (cochei | pour avoir un | e alerte)                 |  |  |  |   |  |  |  |   |
| Hospitalisation      |     |            |           |                   | Ordennange                         |                     |               |               | 1 [           |                 |                       |                          |         |                       |          |             |         |               |                           |  |  |  |   |  |  |  |   |
| Anesthésie           |     |            |           |                   | DERMOSCE                           | s .<br>NT PYOC      | CLEAN         |               |               |                 |                       |                          |         |                       |          |             |         |               |                           |  |  |  |   |  |  |  |   |
| Résultats labo       |     |            |           |                   | OTO CN 1 E                         | )ose de 5           | 5 ML          |               |               |                 |                       |                          |         |                       |          |             |         |               |                           |  |  |  |   |  |  |  |   |
| aucune attente labo  |     |            |           |                   | dans l'oreill                      | e gauche            | e, une        |               |               |                 |                       |                          |         |                       |          |             |         |               | ~                         |  |  |  |   |  |  |  |   |

L'accès à CROKIT est défini dans la section DIETETIQUE. Celle-ci est disponible dans le menu de gauche :

|   | Assurances                                            | (0)               |           |                                                                                                    |
|---|-------------------------------------------------------|-------------------|-----------|----------------------------------------------------------------------------------------------------|
|   | Bilan de santé<br>Bilan ophtalmo<br>Bilan gériatrique | (0)<br>(0)<br>(0) |           | Le clic sur Diététique dans le menu de gauche<br>permet d'activer l'historique "Diététique" dans le |
|   | <b>Current (0)</b>                                    |                   |           | dossier de l'animal.                                                                                |
| ( | Diététique                                            |                   | A 26/01/2 | L'historique "Diététique" s'affiche dans VetoPartner                                                |
|   | Taille                                                | (0)               |           | en haut de l'historique médicale juste après les                                                    |
|   | Gly                                                   | (0)               | A 26/01/2 | en naut de l'instollique inculcate, juste après les                                                 |
|   | T° (0)                                                |                   |           | relances.                                                                                           |
|   | Notes                                                 | (0)               |           | Voir ci-dessous.                                                                                    |
|   | Conseil Formu                                         | laire             |           |                                                                                                    |
|   | SMS email o                                           | ourrier           |           |                                                                                                    |
|   | Décès                                                 |                   | L         |                                                                                                    |

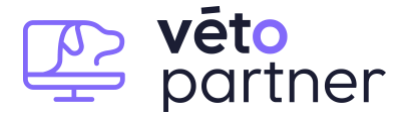

Historique médicale de VETO PARTNER après activation de la section "Diététique" :

| M. ADAM                          |            | LATONE 4 Kg âge ?                                                                                                    | Nouvel<br>animal |
|----------------------------------|------------|----------------------------------------------------------------------------------------------------|------------------|
| n° 346                           |            | 75.00 EUR nº 3358, Chat, Femelle pas d'assurance                                                                                                    | rendez<br>vous   |
| placer la souris<br>ou cliquer   | 5 ici      | Historique de LATONE     acte produt     Diététique     Antécédents     Notes, traitements, antécédents     Debte de Paperent - Traitements                                                                                                    |                  |
| Radio                            |            | Relances         T°         Glycémies         Poids         Taille de l'animai : 0 cm         T°         Glycémies         Poids         Taille           Didrátiona         Poids normal : inconnu         Taille normale : inconnu         Taille normale : inconnu         Taille normale : inconnu         Taille normale : inconnu         Taille normale : inconnu | lle              |
| Endo                             |            | L'excèse de poids de l'animal est de ?           Net2/2023 Crokit         Surface : 18-02-23 vétérinaire Poids actuel : 4           kg         Poids idéal : 3.2 kg Besoin energétique :           Alimentation, coût par jour :         Alimentation, coût par jour :                                                                                                   |                  |
| Photo                            |            | 174 kcal/jour Alimentation : 55 g de Royal Canin<br>Satiety Weight Management Extra :     Désignation :       2 18/02/2023 Poids     4 Kn   Poids du produit : 0 gr Code :                                                                                                    |                  |
| Assurances                       |            | Raffraichir Ration journalière conseillée : 0 gr 0.00 EUR/jr                                                                                                    |                  |
| Bilan de sante<br>Bilan ophtalmo |            | Notes : Imprimer la courbe de polisi-conseil ne pas oublier de<br>TEST                                                                                                    |                  |
| Suivi dentition                  |            |                                                                                                    |                  |
| <b>Diététique</b><br>Taille      | (1)<br>(0) |                                                                                                    |                  |
| Gly                              |            |                                                                                                    |                  |

Pour que la liaison avec CROKIT fonctionne, il faut que plusieurs paramètres soient définis dans la fiche VETO PARTNER de l'animal :

| Nom         | LATONE            |                                   |
|-------------|-------------------|-----------------------------------|
| Espèce      | Chat              | <ul> <li>bon caractère</li> </ul> |
| Race        |                   | <ul> <li>peut mordre</li> </ul>   |
| Sexe        | Femelle           | <ul> <li>mordeur</li> </ul>       |
| Robe        |                   | • • ?                             |
| Alimentatio | n                 |                                   |
| Née le:     | 10/09/2015 🖪 Poid | ls: 4.000 Kg                      |
| · · ·       |                   |                                   |

- Date de naissance de l'animal
- Race de l'animal
- Sexe de l'animal
- Poids de l'animal
- L'activité de l'animal (optionnel)

L'activité de l'animal est un nouveau paramètre qui a été ajouté pour CROKIT dans la fiche de l'animal, dans la liste des champs complémentaires de la fiche animal (il est par défaut en dernier) :

| Puce               | vérifier       |                |                                                |
|--------------------|----------------|----------------|------------------------------------------------|
| Localisation       | ▼ Lire la puce |                |                                                |
| Passeport:         |                |                |                                                |
| Activite           |                | Activite       | <b>_</b>                                       |
| groupe sanguin     |                | groupe sanguin |                                                |
| affixe             |                | affivo         | Chat d'intérieur exclusivement                 |
| alias              |                | anixe          | Chat qui a acces à l'intérieur et à l'extérieu |
| variété            |                | alias          | Chat d'extérieur exclusivement                 |
| premières chaleurs |                |                |                                                |
| dernières chaleurs |                |                |                                                |

Pour lancer une recommandation CROKIT, il suffit de cliquer sur le bouton "CROKIT" :

| Diététique<br>Poids de l'animal : <b>4 Kg</b>                                                                                                    | τ°                         | Glycémies  | Poids    | Taille |
|----------------------------------------------------------------------------------------------------|----------------------------|------------|----------|--------|
| Poids normal : inconnu Taille no<br>L'excès de poids de l'animal est de ?<br>Cet animal est considéré adulte à l'âge de ?<br>Alimentation, coût par jour : | rmale : inconnu<br>Surface | e: 0.252m² |          |        |
| Crokit oids du produit : 0 gr                                                                                                    |                            | Code :     |          |        |
| Ramachir Ration journalière conseillée :                                                                                                    | 0 gr                       | (          | ).00 EUR | k/jr   |

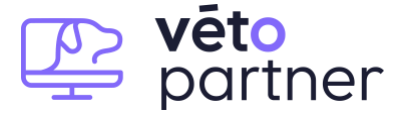

Le clic sur CROKIT ouvre le navigateur par défaut directement dans le site CROKIT, connecté sur le compte de la clinique et directement avec tous les éléments de l'animal (propriétaire, race, poids ...) renseignés.

Par défaut, Crokit demande la confirmation du vétérinaire qui demande la recommandation :

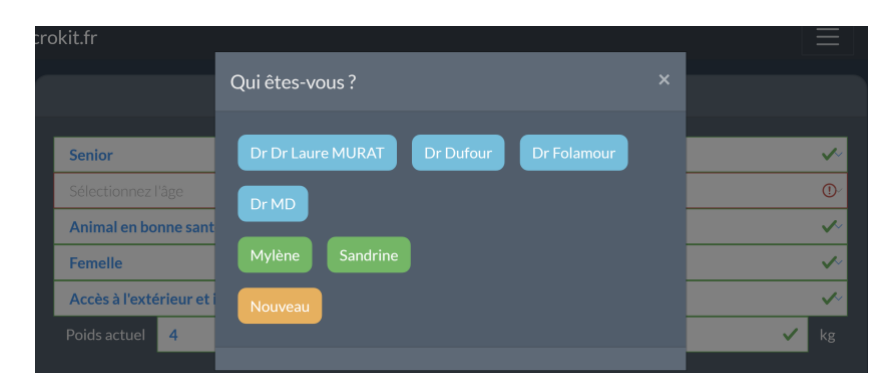

Une fois cet élément confirmé, CROKIT affiche tous les éléments récupérés et permet de commencer directement la recommandation nutritionnelle.

**Recommandation Crokit à partir de VetoPartner** (tous les éléments sont déjà saisis => voir le cadre rouge) :

| crokit.fr Accueil Nouveau chien Nouveau chat Histo                                                                   | rique de LATONE Nouvelle ration pour LATONE Mon compte 1     | Mes préférences Mes statistiques Déconnexion                          |
|----------------------------------------------------------------------------------------------------|--------------------------------------------------------------|-----------------------------------------------------------------------|
| pour le chat LATONE -                                                                                                | Le calcul                                                    | Mode Express<br>Editer la recommandation nutritionnelle en 3 clics en |
| Adulte (plus de 6 mois) 🗸 🗸                                                                                          | Poids idéal 4 kg                                             |                                                                       |
| 7 ans 🗸                                                                                                    | Modifier manuellement le                                     |                                                                       |
| Animal en bonne santé 🗸                                                                                              | poids idéal                                                  | Mode Manuel 🗸 🗸 🗸                                                     |
| Femelle 🗸                                                                                                    |                                                              |                                                                       |
| Accès à l'extérieur et intérieur                                                                                     | d'entretien (BEE) Kcal/jour                                  |                                                                       |
| Poids actuel 4 🗸 kg                                                                                                  |                                                              |                                                                       |
| Sélectionnez la NEC : 5<br>Ités mujer trés deter                                                                     | Besoin energétique 253<br>quotidien BEQ Kcal/jour            |                                                                       |
|                                                                                                    | race = k1 sexe = activité physio. =<br>k2 = k3 k4<br>1 1 1 1 |                                                                       |
| Côtes palpable sans excès de graisse. Taille visible en arrière<br>des côtes en regardant du dessus. Abdomen creusé. | Modifier manuellement le besoin energétique                  |                                                                       |

L'utilisateur peut alors définir sa recommandation comme il le fait d'habitude dans CROKIT.

L'objectif ici n'est pas d'être un manuel d'aide à CROKIT, pour toutes les options de recommandation et leur signification, se reporter à la documentation CROKIT.

Nous allons donc ici faire au plus simple :

- affecter à notre chat une forme (Définir sa NEC) avec un coefficient
- choisir le mode Express

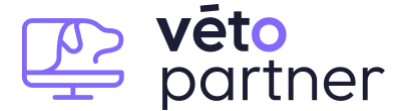

Voici les 2 éléments ci-dessous. il faut cliquer sur le bouton du cadre rouge ci-dessous pour finaliser le calcul de recommandation :

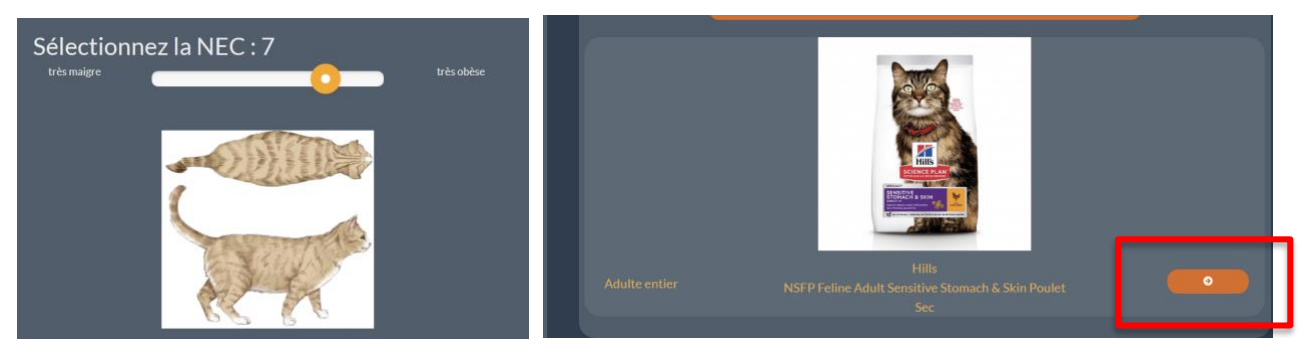

CROKIT affiche alors la recommandation dans le navigateur :

|                        | pour le chat          |                   |                                   | Le calcul           |      | Alimenta                                                            | ation choisie            |
|------------------------|-----------------------|-------------------|-----------------------------------|---------------------|------|---------------------------------------------------------------------|--------------------------|
|                        |                       |                   | Besoin énergé                     | tique quotidien (Bl | EQ)  |                                                                     |                          |
|                        |                       |                   |                                   | 178                 |      |                                                                     |                          |
|                        |                       |                   |                                   | 1,0                 |      |                                                                     | CHA CANN                 |
| ID Propriétaire        |                       |                   |                                   |                     |      |                                                                     | (all)                    |
| Nom                    |                       |                   | esoin énergétique d'entretien BEE |                     |      |                                                                     | 541677                   |
| Race                   |                       |                   |                                   |                     |      | 8                                                                   |                          |
| Age                    |                       |                   |                                   |                     |      | 8                                                                   | usi Cania                |
| Sexe                   |                       |                   |                                   |                     |      |                                                                     |                          |
| Mode de vie            |                       |                   | physiologique                     |                     |      |                                                                     |                          |
| Poids actuel           |                       |                   |                                   |                     |      |                                                                     | 34 %                     |
| Polds idéal            |                       |                   | Recor                             | nmandations         |      | Lipides<br>Glucides                                                 | 9%<br>29%                |
| Pathologie             |                       |                   |                                   |                     |      |                                                                     | 8.5%                     |
|                        |                       |                   | lolume allocataice minimal        |                     |      | Fibres                                                              | 14%                      |
|                        |                       |                   |                                   |                     |      |                                                                     | 1.34%                    |
|                        |                       |                   |                                   | 0                   |      |                                                                     |                          |
|                        |                       |                   |                                   | _                   |      |                                                                     |                          |
|                        |                       |                   |                                   |                     |      |                                                                     |                          |
| C                      | ompléments et à-côtés |                   | Composition fin                   | ale (Extras + Alime | nt)  | Lara                                                                | ation                    |
|                        |                       |                   |                                   |                     |      |                                                                     |                          |
| Sélectionnez un à-côté |                       | ~                 |                                   |                     |      | Quantité d'aliment                                                  | Poids total de la ration |
|                        |                       |                   |                                   |                     |      | 55 g par jour                                                       | 55 g                     |
|                        |                       |                   |                                   |                     |      | de Royal Canin Satiety Weight Management<br>durée du sac : 27/jours |                          |
|                        |                       |                   |                                   |                     |      | Prix Clinique                                                       | Prix MyVetShop           |
|                        |                       | Lipid             | ds<br>idea                        | 9%                  |      |                                                                     |                          |
|                        |                       | Cen               | ires                              | 85%                 |      | A remalic actionnel                                                 | 25.2 €                   |
|                        |                       |                   |                                   |                     |      |                                                                     |                          |
|                        |                       |                   |                                   |                     |      | Garder ce prix en memoire                                           | name MyVet Short         |
|                        |                       |                   |                                   | 1.34 %              |      |                                                                     |                          |
|                        |                       | Phot              | phore                             | 1.17%               |      |                                                                     |                          |
|                        |                       | Ener              | gie (Kcal/100g)                   | 314                 |      |                                                                     | MyVetShop OUI            |
|                        |                       |                   |                                   |                     |      |                                                                     |                          |
|                        |                       |                   |                                   |                     |      | G-                                                                  | +L9<br>Ficher la reco    |
|                        |                       |                   |                                   |                     |      |                                                                     |                          |
|                        |                       |                   |                                   |                     |      |                                                                     |                          |
|                        |                       |                   |                                   |                     |      |                                                                     |                          |
|                        | K Etape précédente    | dans cette ration |                                   | _                   | MEai | re une nouvelle ration pour l <u>e chat LA</u>                      |                          |

Pour valider la recommandation CROKIT il faut cliquer sur le bouton orange en bas à droite dans la cellule "LA RATION" :

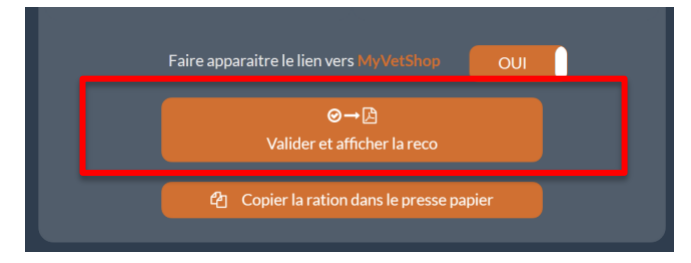

Le clic sur ce bouton va valider la recommandation (elle sera accessible alors à partir de VetoPartner) mais il va également générer le PDF de recommandation.

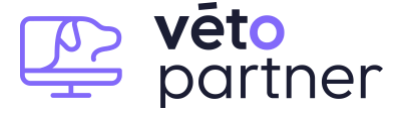

Dés que la recommandation est validée, elle peut être récupérée par VetoPartner. Cela se fait automatiquement en tâche de fond.

Pour la récupérer immédiatement, il suffit de fermer le navigateur et de cliquer sur le bouton "Rafraichir" dans l'onglet Diététique. Cela ramènera les dernières recommandations CROKIT dans le bloc CROKIT (voir ci-dessous) :

| Diétét                                                                                                    | ique                                                                                                    |                                   |                      |          |            |        |
|----------------------------------------------------------------------------------------------------|----------------------------------------------------------------------------------------------------|-----------------------------------|----------------------|----------|------------|--------|
| oids de l'ani<br>aille de l'ani                                                                                                    | imal : 4 Kg<br>mal : 0 cm                                                                                                    |                                   | T٥                   | Glycémie | s Poids    | Taille |
| oids normal :<br>excès de poic<br>et animal est<br><b>\limentation</b>                                                                                                    | inconnu<br>ds de l'animal est de<br>considéré adulte à l'a<br><b>, coût par jour :</b>                                                                                        | Taille normale :<br>?<br>àge de ? | inconnu<br>Surface : | 0.252m²  |            |        |
| Crokit                                                                                                    | Désignation :                                                                                                    |                                   |                      |          |            | 1      |
|                                                                                                    | Poids du produit :                                                                                                    | 0 gr                              | C                    | ode:     |            |        |
| Raffraichir                                                                                                    | Ration journalière                                                                                                    | conseillée : 0                    | gr                   |          | 0.00 EUR   | /jr    |
| otes :                                                                                                    | Imprimer la court                                                                                                    | e de poids+conseil                |                      | ne       | pas oublie | r de   |
| TEST                                                                                                    |                                                                                                    |                                   |                      |          |            |        |
|                                                                                                    |                                                                                                    |                                   |                      |          |            |        |
|                                                                                                    |                                                                                                    |                                   |                      |          |            |        |
|                                                                                                    |                                                                                                    |                                   |                      |          |            |        |
|                                                                                                    |                                                                                                    |                                   |                      |          |            |        |
|                                                                                                    |                                                                                                    |                                   |                      |          |            |        |
|                                                                                                    |                                                                                                    |                                   |                      |          |            | -      |
|                                                                                                    |                                                                                                    |                                   |                      |          |            | 1      |
|                                                                                                    |                                                                                                    |                                   |                      |          |            | 2      |
| rokit - derni                                                                                                    | òro rocommandation                                                                                                    |                                   |                      | ×        |            |        |
| rokit : dernie                                                                                                    | ère recommandation                                                                                                    |                                   |                      | ¥        | ]          |        |
| <b>rokit :</b> dernid<br><sup>'</sup> oids actuel: 4<br>'oids idéal: 3.                                                                                                    | ère recommandation<br>4.000<br>.200                                                                                                    |                                   |                      | v        |            |        |
| <b>rokit :</b> derni<br>'oids actuel: 4<br>'oids idéal: 3.<br>Jesoin énergé                                                                                                    | ère recommandation<br>4.000<br>.200<br>étique: 174 KCal/J                                                                                                    |                                   |                      | <br>     |            | -      |
| rokit : dernie<br><sup>2</sup> oids actuel: 4<br><sup>2</sup> oids idéal: 3.<br>Jesoin énergé<br>Activite: Chat                                                                                                    | ère recommandation<br>4.000<br>.200<br>étique: 174 KCal/J<br>qui a acces à l'intérie                                                                                          | eur et à l'extérieur              |                      |          |            | 2      |
| rokit : dernid<br>'oids actuel: 4<br>'oids idéal: 3.<br>lesoin énergé<br>\ctivite: Chat<br>'DF: https://ctivites                                                                                                    | ère recommandation<br>4.000<br>.200<br>śtique: 174 KCal/J<br>qui a acces à l'intérie<br>rrokit.fr/pdf/68BH9.pd<br>tions:                                                      | ur et à l'extérieur<br>f          |                      | v        |            |        |
| rokit : derni<br><sup>2</sup> oids actuel: 4<br><sup>2</sup> oids idéal: 3<br>Besoin énergé<br>Activite: Chat<br><sup>2</sup> DF: https://c<br>Recommanda<br>Date : 18-02                                                                                  | ère recommandation<br>4.000<br>.200<br>étique: 174 KCal/J<br>qui a acces à l'intérie<br>crokit.fr/pdf/68BH9.pd<br>tions:<br>2-23                                              | eur et à l'extérieur<br>f         |                      |          |            |        |
| rokit : dernie<br>Poids actuel: 4<br>Poids idéal: 3.<br>Besoin énergé<br>Activite: Chat<br>PDF: https://c<br>Recommanda<br>Date : 18-02<br>vétérinaire                                                                                                    | ère recommandation<br>4.000<br>.200<br>étique: 174 KCal/J<br>qui a acces à l'intérie<br>rrokit.fr/pdf/68BH9.pd<br>tions:<br>2-23                                              | eur et à l'extérieur<br>f         |                      | ¥        |            |        |
| rokit : dernie<br>?oids actuel: 4<br>?oids idéal: 3.<br>?esoin énergé<br>Activite: Chat<br>?DF: https://c<br>Recommanda<br>Date : 18-02<br>vétérinaire<br>Poids actuel<br>Poids actuel                                                                     | ère recommandation<br>4.000<br>.200<br>étique: 174 KCal/J<br>qui a acces à l'intérie<br>crokit.fr/pdf/68BH9.pd<br>tions:<br>2-23<br>: 4 kg                                    | eur et à l'extérieur<br>f         |                      |          |            |        |
| rokit : derni<br><sup>2</sup> oids actuel: 4<br><sup>2</sup> oids idéal: 3.<br>Besoin énergé<br>Activite: Chat<br><sup>2</sup> DF: https://c<br>Recommanda<br>Date : 18-02<br>vétérinaire<br>Poids actuel<br>Poids actuel<br>Poids idéal :<br>Besoin energ | ère recommandation<br>4.000<br>.200<br>étique: 174 KCal/J<br>qui a acces à l'intérie<br>rokit.fr/pdf/68BH9.pd<br>tions:<br>2-23<br>: 4 kg<br>3.2 kg<br>gétique : 174 kcal/iou | eur et à l'extérieur<br>f         |                      |          |            |        |

Le cic sur "Dernière recommandation" permet de charger le PDF de la dernière recommandation CROKIT.

Les recommandations CROKIT se mettent à jour automatiquement en tâche de fond.

Ceci fonctionne même si la recommandation n'a pas été lancée à partir de VetoPartner.

Lorsque les recommandations sont récupérées, elles sont ajoutées dans le bloc notes CROKIT de la section "Diététiques" mais elles sont également ajoutée dans l'historique médicale.

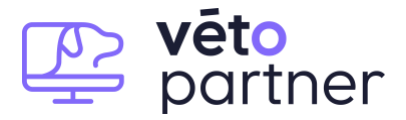

Voici l'affichage d'une recommandation CROKIT dans l'historique médicale :

|              | Antécédents | Notes, traitements, antécédents                                                                                                    |  |  |  |  |
|--------------|-------------|----------------------------------------------------------------------------------------------------|--|--|--|--|
|              | Relances    |                                                                                                    |  |  |  |  |
|              | Diététique  |                                                                                                    |  |  |  |  |
| 18/02/2023   | Crokit      | Date : 18-02-23 vétérinaire Poids actuel : 4<br>kg Poids idéal : 3.2 kg Besoin energétique :<br>174 kcal/jour Alimentation : 55 g de Royal Canin<br>Satiety Weight Management Extra : |  |  |  |  |
| A 18/02/2023 | Poids       | 4 Kg                                                                                                    |  |  |  |  |